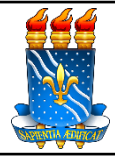

| Unidade: Pró-Reitoria de Adminis | tração     |                  |  |
|----------------------------------|------------|------------------|--|
| Processo: Anulação de empenhos   |            |                  |  |
| Identificação: PRA/DM/07         | Versão: 00 | N° de folhas: 04 |  |

# 1. **OBJETIVO**

O presente manual descreve as etapas da anulação, parcial ou total, de empenhos referente a compra de materiais no âmbito da UFPB.

# 2. PÚBLICO ALVO

Unidades gestoras da UASG 153065.

# 3. GLOSSÁRIO DE TERMOS E SIGLAS

**Empenho** – É o primeiro estágio da despesa, conceituado como sendo o ato emanado de autoridade competente (ordenador de despesas). É efetuado contabilmente e registrado no sistema SIAFI, utilizando-se o documento Nota de Empenho, que se destina a registrar o comprometimento de despesa orçamentária, obedecidos os limites estritamente legais, bem como os casos em que se faça necessário o reforço ou a anulação desse compromisso. O empenho da despesa poderá ser ordinário, por estimativa e global.

NE – Nota de Empenho.

PRA – Pró-Reitoria de Administração.

SIPAC – Sistema Integrado de Patrimônio, Administração e Contratos.

UASG - Unidade Administrativa de Serviços Gerais.

**Unidade Solicitante/ Demandante/ Requisitante** – Unidade da UFPB que tenha demandado a solicitação do material, sendo responsável pelo acompanhamento da execução do objeto.

# 4. LEGISLAÇÃO APLICADA E DOCUMENTOS DE REFERÊNCIA

- Lei nº 4.320/1964 Estatui Normas Gerais de Direito Financeiro para elaboração e controle dos orçamentos e balanços da União, dos Estados, dos Municípios e do Distrito Federal.
- <u>Decreto nº 64.752/1969</u> Estabelece normas para a movimentação e utilização de créditos orçamentários e adicionais e dá outras providências.
- Manual SIPAC <u>Módulo Orçamento.</u>
- Manual Compras.gov <u>Sistema de Contratos</u>.

### 5. INFORMAÇÕES GERAIS

- Caso o valor do empenho exceda o montante da despesa realizada, o empenho deverá ser anulado **parcialmente**.
- O empenho será anulado **totalmente** quando o objeto do contrato não tiver sido cumprido, ou ainda, no caso de ter sido emitido incorretamente.

### 6. PROCEDIMENTOS NECESSÁRIOS

Passo a Passo do Processo: Anulação de empenhos.

| Etapa                            | Quem Faz?                                                                 | O que faz?                                                                                                    |  |
|----------------------------------|---------------------------------------------------------------------------|----------------------------------------------------------------------------------------------------|--|
| 1                                | Seção de<br>cadastro                                                      | <ul> <li>Cadastrar processo no SIPAC de solicitação de anulação de empenho (Tipo: Solicitação), contendo:</li> <li>a) documentos comprobatórios; e</li> <li>b) despacho com instruções e solicitação de autorização para anulação do empenho.</li> <li>Enviar processo para a PRA (11.00.47).</li> </ul>                      |  |
|                                  |                                                                           | Receber processo.                                                                                                    |  |
| 2 Pró-Reitor de<br>Administração | Analisar pedido e <b>autorizar ou negar anulação do(s)</b><br>empenho(s). |                                                                                                    |  |
|                                  | Enviar processo para Seção de Cadastro (11.01.08.95.02).                  |                                                                                                    |  |
| 3 Seção de cadastro              | Receber processo.                                                         |                                                                                                    |  |
|                                  | <b>Encaminhar processo para Seção de Empenhos</b> (11.01.08.02.06).       |                                                                                                    |  |
| 4                                | Seção de<br>empenhos                                                      | Receber processo.<br>Anular a(s) nota(s) de empenho no <u>Sistema de</u><br><u>Contratos</u> /Compras.gov.<br>Recolher as assinaturas de autorização da anulação do empenho<br>(ordenador de despesas e gestor financeiro).<br>*Se for anular empenho de exercícios anteriores, a anulação<br>deve ser executada no SIAFIWEB. |  |
|                                  | *Passo a passo no sistema <u>AQUI</u> .                                   |                                                                                                    |  |
| 5                                | Seção de<br>empenhos                                                      | Anexar Nota(s) de Empenho ao processo.                                                                                                    |  |
|                                  |                                                                           | Cadastrar registro da anulação do empenho no SIPAC.                                                                                                    |  |
| 6                                | Seção de<br>empenhos                                                      | Caminho: $SIPAC \rightarrow M \acute{o} dulos \rightarrow Orçamento \rightarrow Movimentações \rightarrow Empenho \rightarrow Anular Empenho.$                                                                                                    |  |
|                                  |                                                                           | *Passo a passo no SIPAC <u>AQUI</u> .                                                                                                    |  |
| 7                                | Seção de<br>empenhos                                                      | <b>Devolver processo para Seção de Cadastro</b> (11.01.08.95.02).                                                                                                    |  |
|                                  | Secão de                                                                  | Receber processo.                                                                                                    |  |
| 8                                | cadastro                                                                  | Cadastrar ocorrência da anulação do empenho no SIPAC e enviar e-mail comunicando ao fornecedor.                                                                                                    |  |

|  | Arquivar processo. |
|--|--------------------|
|  |                    |

#### 7. FORMULÁRIOS E MODELOS CORRELATOS

Não há.

#### 8. FLUXOGRAMA

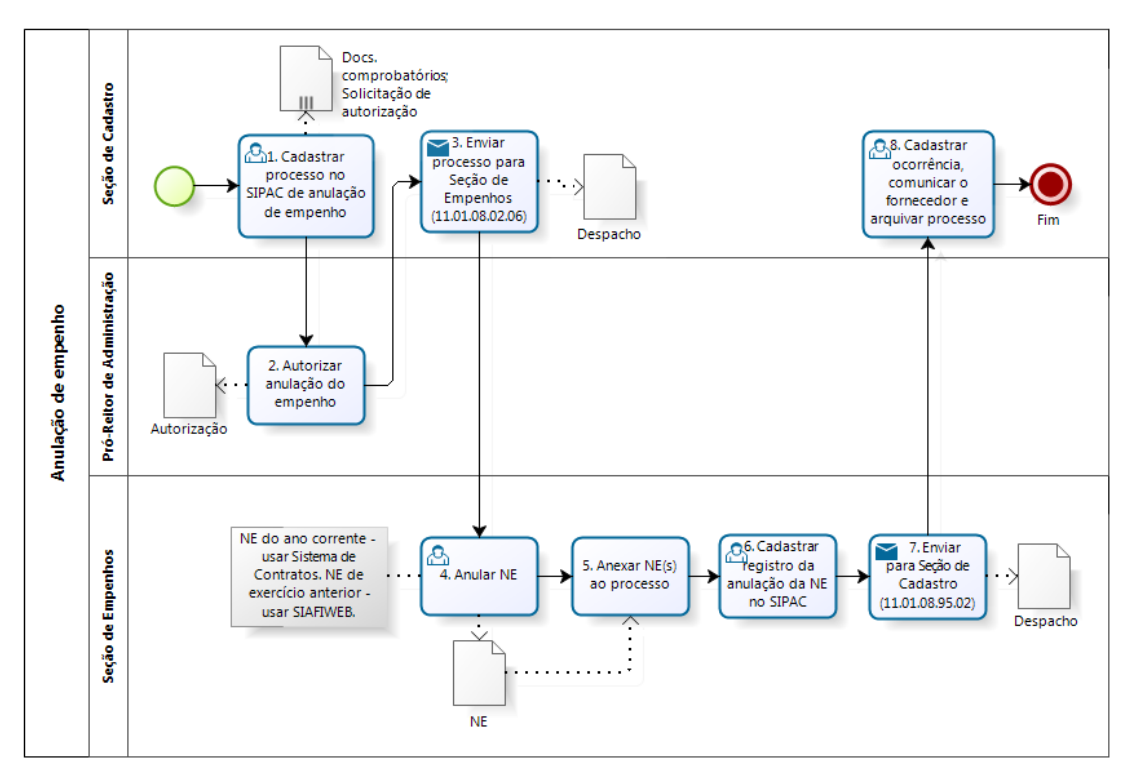

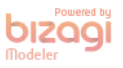

### CONTATO

Seção de Empenhos/DM/PRA E-mail: dm-empenhos@pra.ufpb.br Telefone: (83) 3216-7443

Seção de Cadastro/DM/PRA E-mail: cadastro@pra.ufpb.br Telefone: (83) 3216-7166

# CONTROLE DE REVISÃO

| Revisão | Data       | Histórico das<br>Revisões | Item(ns)<br>Revisado(s) | Revisado por                                                                                     |
|---------|------------|---------------------------|-------------------------|--------------------------------------------------------------------------------------------------|
| 00      | 15/02/2023 | Revisão                   | Todos                   | Cibele M <sup>a</sup> Botto Falcão;<br>Sávia Rodrigues<br>Martins Barros; e<br>Laryssa Catanduba |
| 01      | 20/11/2023 | Revisão Final             | Todos                   | Laryssa Catanduba, Ana<br>Lívia, Ana Luiza, Iuri<br>Andrade.                                     |

| Elaborado por: Rebeca | Aprovado por: Laryssa | Data: 20/11/2023 |
|-----------------------|-----------------------|------------------|
| Honorato Neiva        | Catanduba             | Data. 20/11/2025 |